## IC MEMORY KOALA LADY

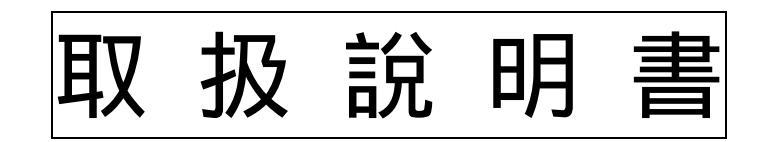

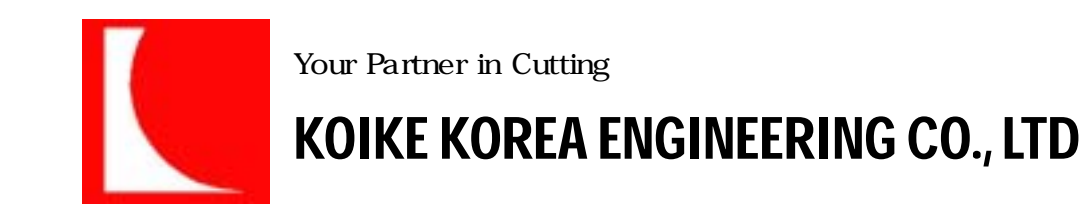

## - INDEX-

| 1.        | 3 |
|-----------|---|
| 2.        | 4 |
| <u>3.</u> | 5 |
| 3-1       | 5 |
| 3-2       | 5 |
| 3-3       | 6 |
| 3-4       | 6 |
| 3-5       | 7 |
| 4.        | 8 |

1.

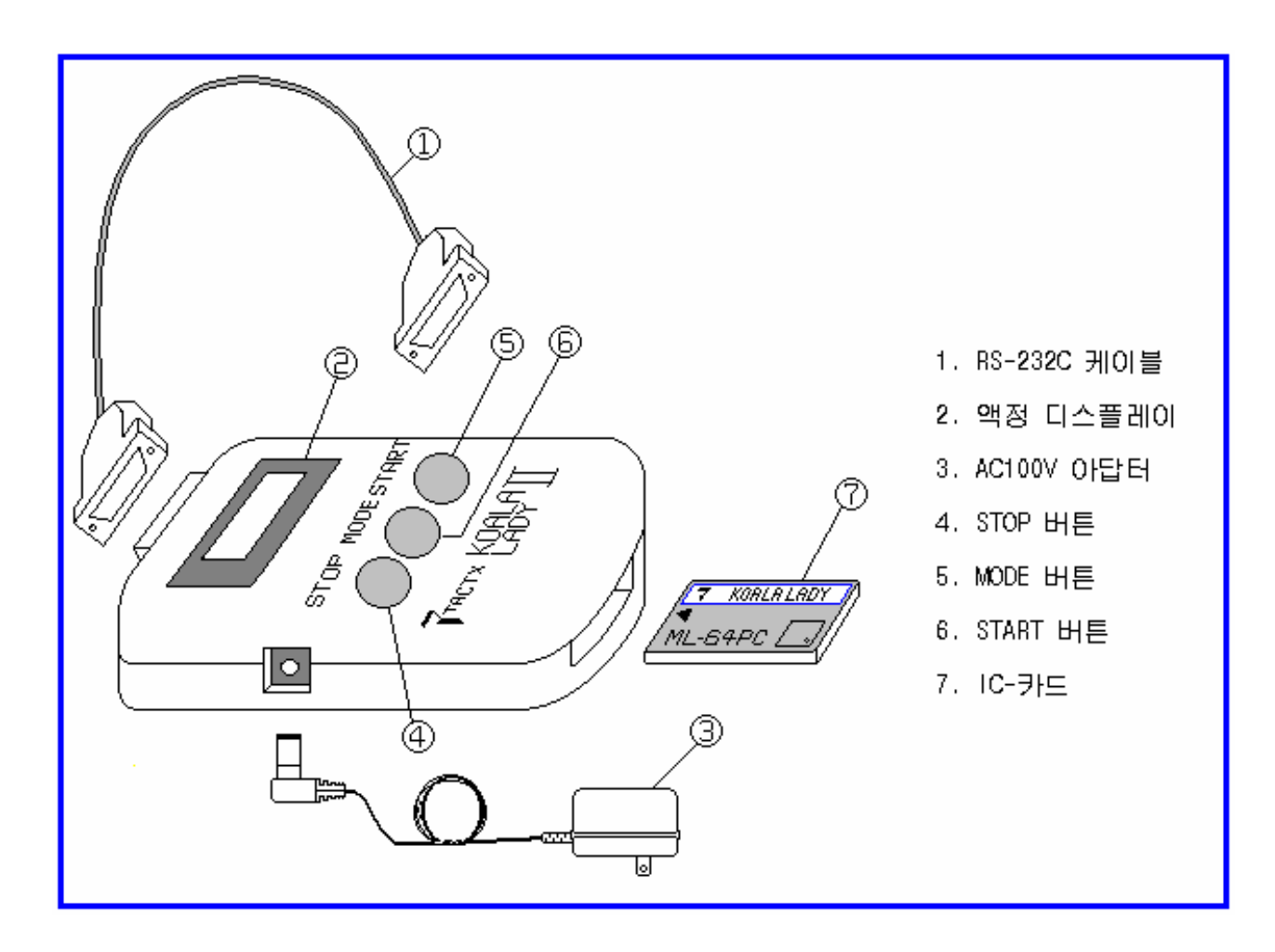

2.

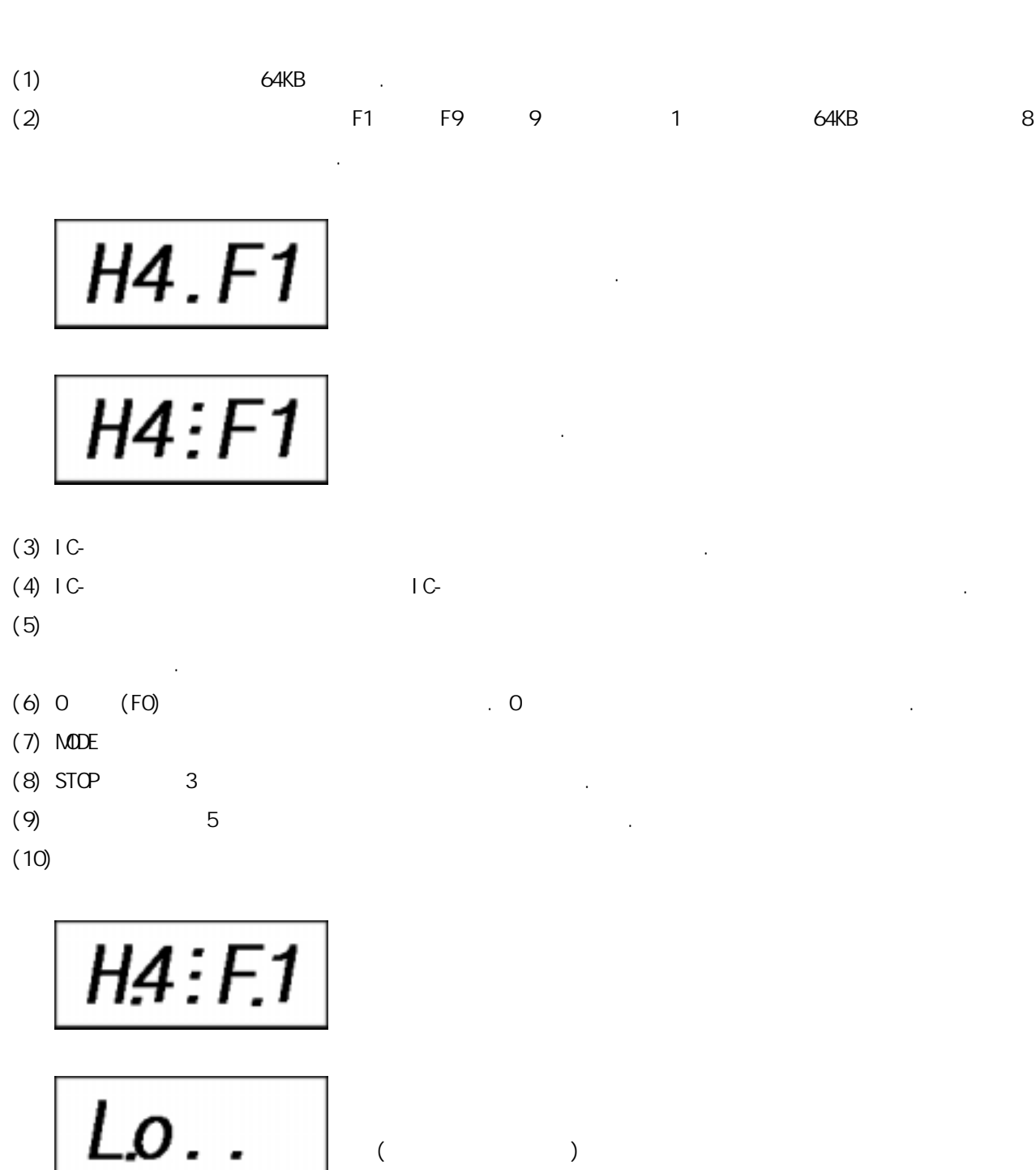

(

)

.

3-1

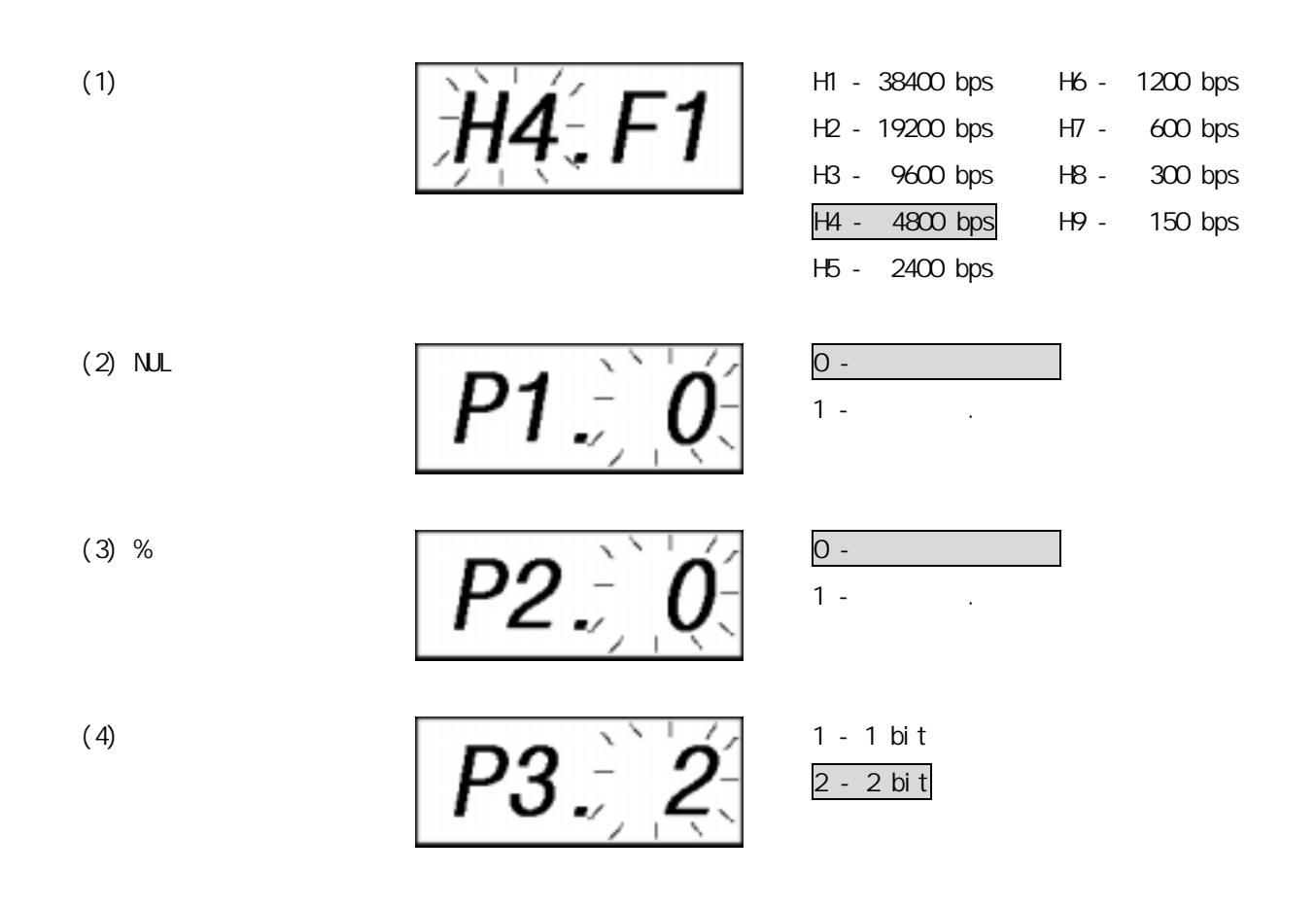

## 3-2

- (1) "MODE" "F1" . "MODE" アトゴ H4 P1 P2 P3 F1 .
- (2) H3 H4가 " START " H5 H4 HЗ H6 H7 H8 Н9 H1 H2 . " STOP " HЗ .
- (3) P1, P2, P3 .

(6)

- Ìn: F2
- (5) NC

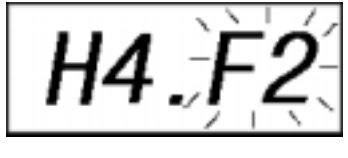

- (3) " START "
- H4:F1
- 3-4

(1)

Qu. F2

.

(5) NC

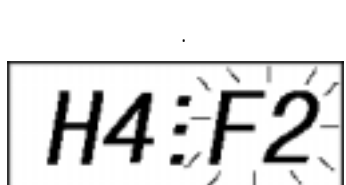

- (3) " START "

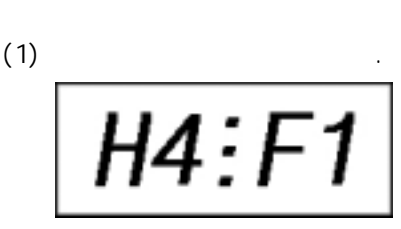

(4) " STOP "

(6)

" STOP "

(2) " MODE "

(4) " STOP "

H4

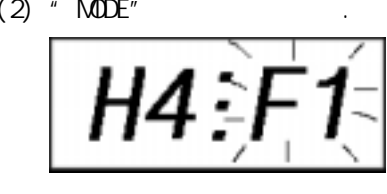

H4:F2

0E:F2

H4.F2

H4:F2

.

.

(2) " MODE "

3-3

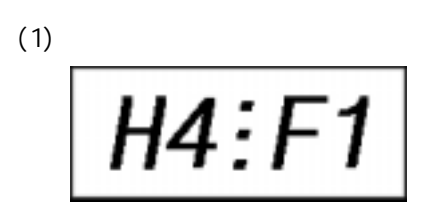

(3) " START "

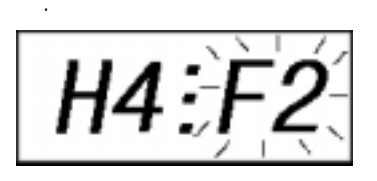

(5) " START " " STOP "

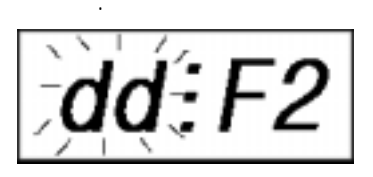

H4.F2

H4:F2

(4) " STOP "

(6)

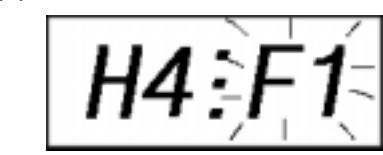

.

(2) " MODE "

| 4. |  |
|----|--|
|    |  |
|    |  |

| Er.00 |       |     | 가   |
|-------|-------|-----|-----|
| Er.01 |       |     |     |
| Er.02 | IC- 가 |     | IC- |
| Er.10 | 0     |     | 19. |
| Er.11 | 가     |     |     |
| Er.13 | - ,   |     |     |
| Er.20 | 가     | / . |     |